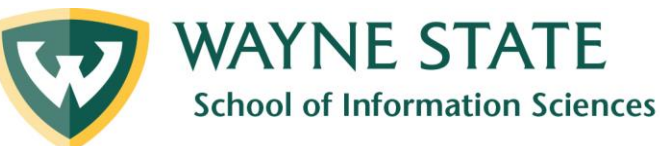

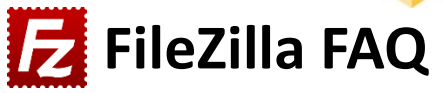

Prepared by SIS Tech Team, last updated 1/17/2025

#### Do I download FileZilla Client or FileZilla Server?

- You want to download FileZilla *client*.
- Download link: <u>https://filezilla-project.org/</u>

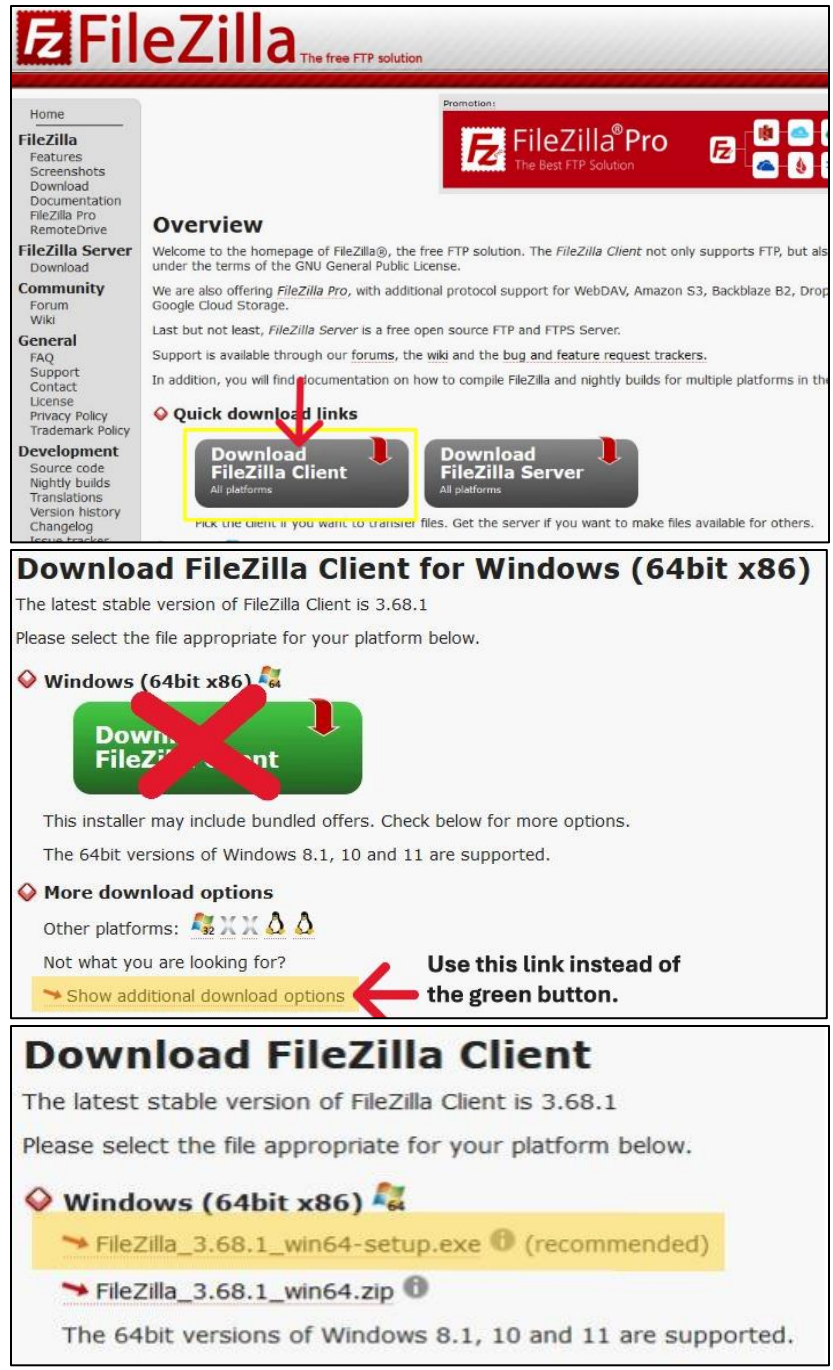

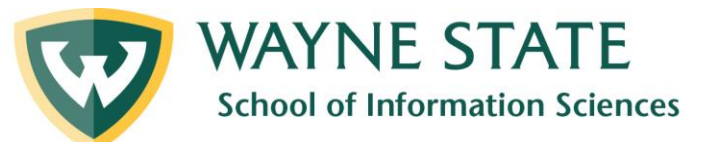

## Which edition of FileZilla Client do I pick?

- Choose FileZilla (Free). It has everything you need for your assignment.

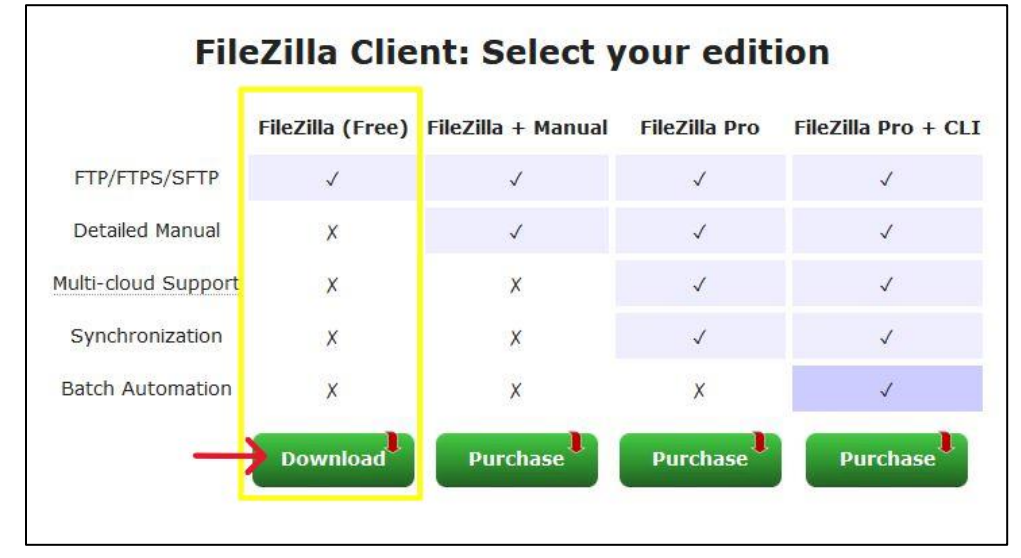

When I started the installation, it says "Make FileZilla even better." What do I do?

- Choose Decline.
- If you accept, it will install a new web browser on your computer that you do not need.

|                                                                   | er<br>H                                                               |                                                                                      |                                 |       | 1   | - |
|-------------------------------------------------------------------|-----------------------------------------------------------------------|--------------------------------------------------------------------------------------|---------------------------------|-------|-----|---|
| Please consid                                                     | ler this optiona                                                      | l offer.                                                                             |                                 |       |     |   |
|                                                                   | Make Fil                                                              | ezilla ever                                                                          | better                          |       |     |   |
|                                                                   | Download a fre                                                        | e browser that pr                                                                    | ovides added secu               | urity |     |   |
| • Built-in anti                                                   | -malware keep                                                         | s you more secure                                                                    |                                 |       |     |   |
| • Transfer mo                                                     | ore files thanks                                                      | to improved batt                                                                     | ery life                        |       |     |   |
| • Enjoy a fas                                                     | t and ad-free b                                                       | prowsing experien                                                                    | ce                              |       |     |   |
| By clicking 'Ad<br>Browser as y<br>and Privacy F<br>time by using | ccept' you agre<br>our default bro<br>Policy. You can<br>the Add/Remo | ee to install AVG Se<br>were and consent<br>remove the produ-<br>ove Programs utilit | to its EULA<br>ict at any<br>y. |       |     |   |
| Privacy Policy                                                    | Terms of Us                                                           | e                                                                                    | _                               |       | 1.0 |   |
| -                                                                 | ODecline                                                              |                                                                                      |                                 |       |     |   |
| OAccept                                                           |                                                                       |                                                                                      |                                 |       |     |   |

# Where are my log in credentials for FileZilla?

- Your login credentials are in an email from C&IT. See sample below.
- Please double check your spam/junk folder. If you still cannot find it, contact C&IT

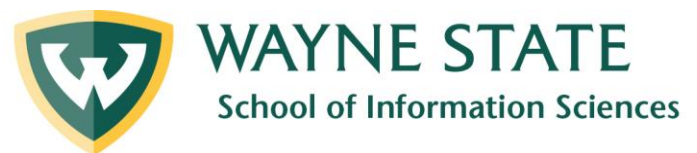

| SISTech Student Server <sis_student_web@wayne.edu></sis_student_web@wayne.edu>                                                                     | $\odot$ $\leftarrow$ $\leftarrow$ $\rightarrow$ $\Box$ $_{\sim}$ $\Box$ |
|----------------------------------------------------------------------------------------------------|-------------------------------------------------------------------------|
| To:                                                                                                    | Mon 1/13/2025 12:43                                                     |
| Welcome to the School of Information Sciences (SIS) at Wayne State.                                                                                |                                                                         |
| As you are a new student at SIS, we are creating an account for you or<br>This account can be used for certain courses you take at SIS and for you | n our Unix Server.<br>our own experimentation and learning.             |
| ACCOUNT INFORMATION:                                                                                                    |                                                                         |
| Vour username is                                                                                                    |                                                                         |
| Your p a s s w o r d is                                                                                                    |                                                                         |
| NOTE: If you change your p a s s w o r d                                                                                                    |                                                                         |
| Your p a s s w o r d must contain at least one digit, one lower                                                                                    | r-case character, and one upper-case character and be at                |
| least 10 characters in length                                                                                                    |                                                                         |
| <ul> <li>You will get a maximum of 4 attempts at setting an acceptable</li> </ul>                                                                  | ple p a s s w o r d                                                     |
| CONNECTION INFORMATION:                                                                                                    |                                                                         |
| You must use the VPN (GlobalProtect) when you are off campus                                                                                       |                                                                         |
|                                                                                                    |                                                                         |

# Can I be locked out from the Apache server?

- Yes, if you fail to log in *3 times*, you will be locked out until the next day.
- To reset your password, contact C&IT at <u>helpdesk@wayne.edu</u>.

### I got the error message "Authentication failed." What do I do?

- Connect to <u>WSU VPN GlobalProtect</u> first. Then login to FileZilla again.

### Do I need to enter port (22) to connect to the server?

- Yes. You need to enter the port to connect to the Apache server, along with the IP address.

### I connected to FileZilla before, but now I'm having trouble reconnecting.

Here are some troubleshooting tips:

- Close FileZilla completely before trying to log in again
- Connect to the VPN before opening FileZilla
- Don't let FileZilla autofill your username or password. Input manually or copy and paste from the email.
- Make sure you are using the current server IP address: 141.217.120.86

#### What is my student website address/URL?

- Keep in mind this is only the URL for your *home page*.
  - o http://141.217.120.86/AccessID/html

#### I'm still struggling. Can I get some one-on-one help?

Yes! You can contact us by emailing <u>sistech@wayne.edu</u> or filling out an <u>appointment request form.</u>

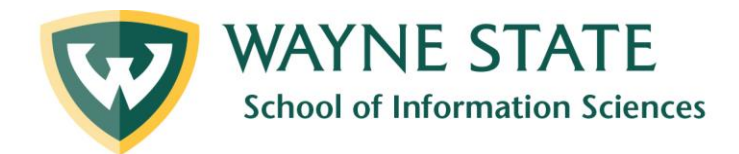

#### **Other Resources**

SIS Tech Tutorial for <u>Downloading FileZilla</u> SIS Tech Tutorial for <u>Logging into FileZilla</u> Check out <u>Dr. Li's video tutorial</u>